## Integração TEAMS e TURNITIN

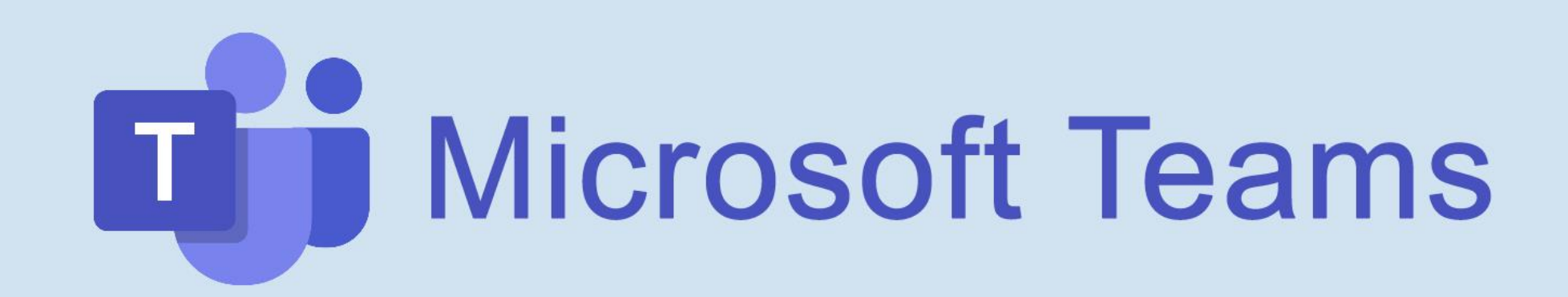

### SETEMBRO 2021

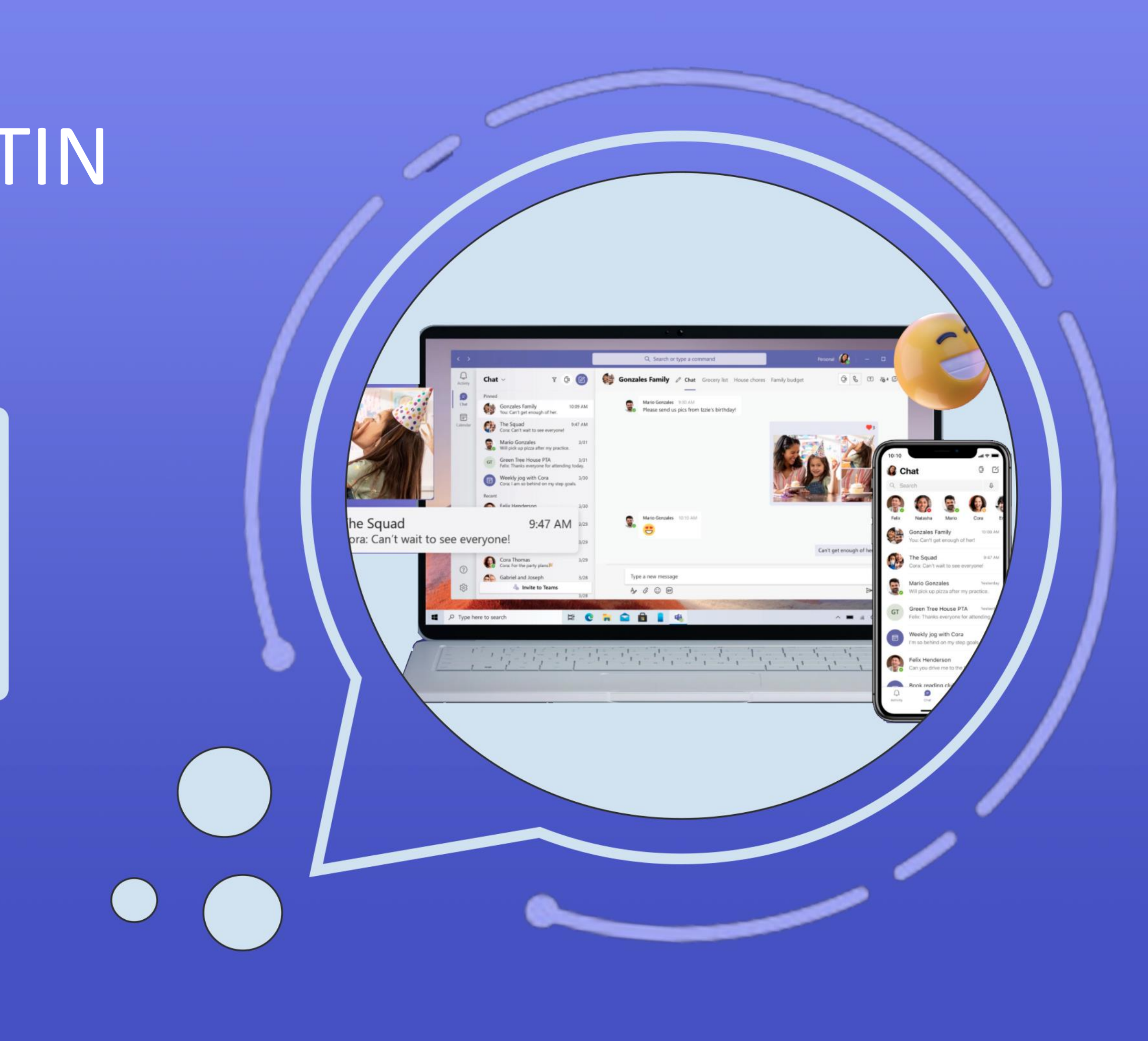

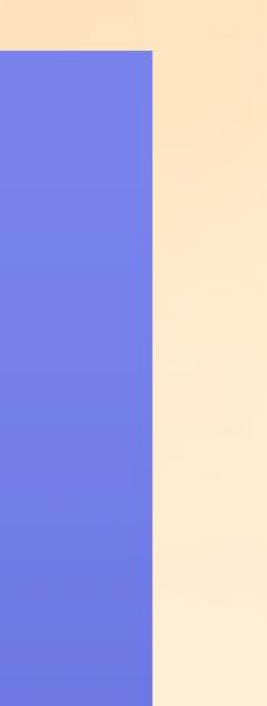

7

# O que é TURNITIN?

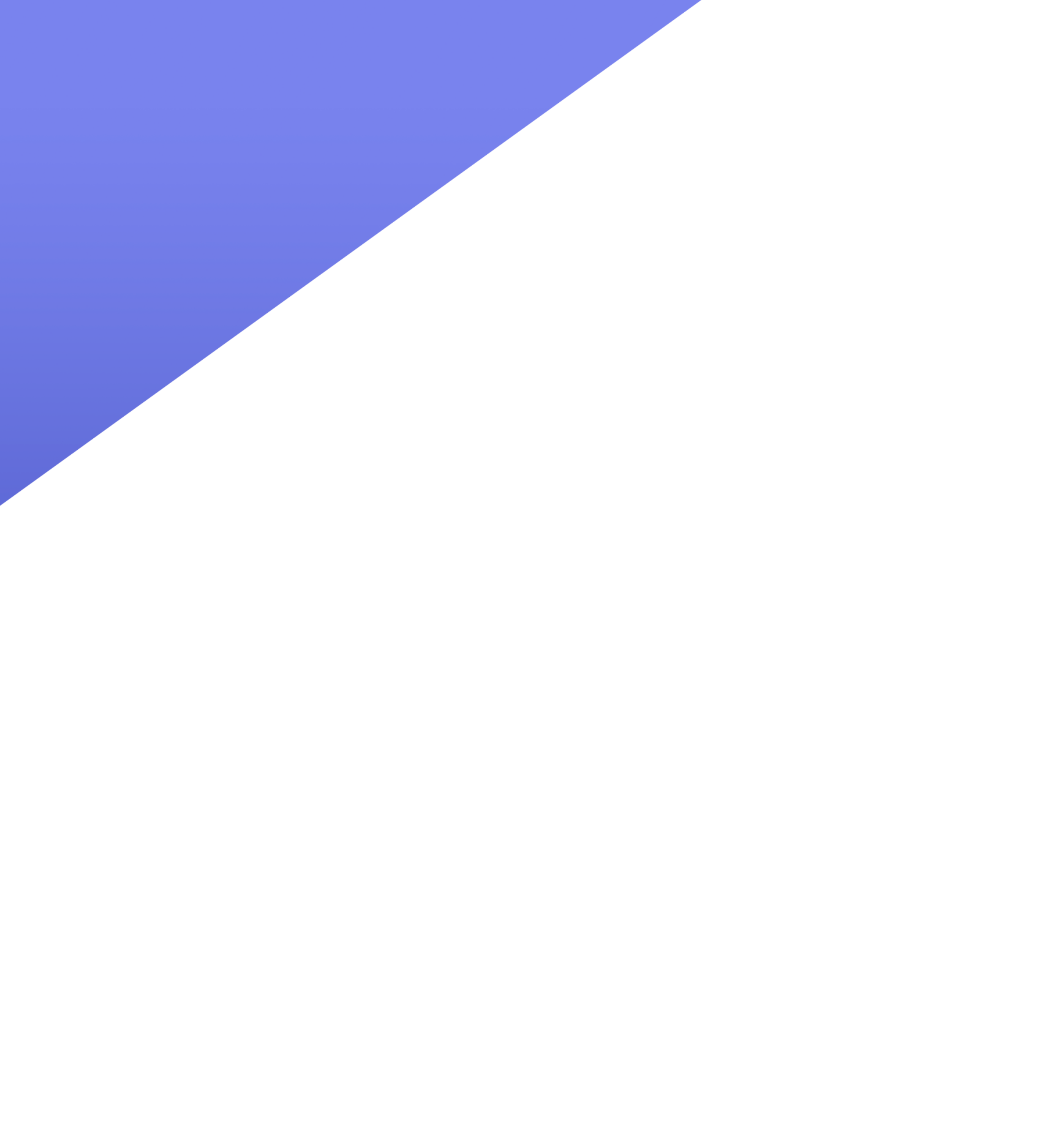

É importante ressaltar que a ferramenta NÃO aponta plágio!

Ela apenas ressalta os itens que apresentam similaridade. Cabe ao docente analisar possíveis apontamentos, tais como: enunciado da questão, orientações sobre o trabalho, citações informadas, nome do trabalho, nome da disciplina, etc.

Na integração com TEAMS, a ferramenta Turnitin está disponível apenas para "Tarefas".

Turnitin é a ferramenta de verificação de **similaridade** que ajuda os docentes a identificar facilmente trechos de texto que apresentam semelhança.

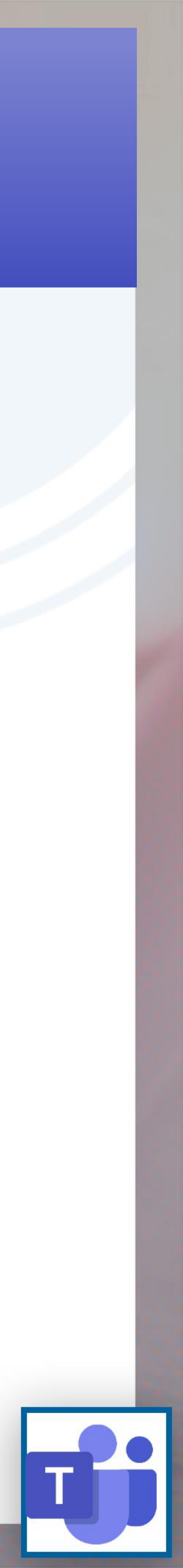

# Ativar Turnitin em novas tarefas do Teams

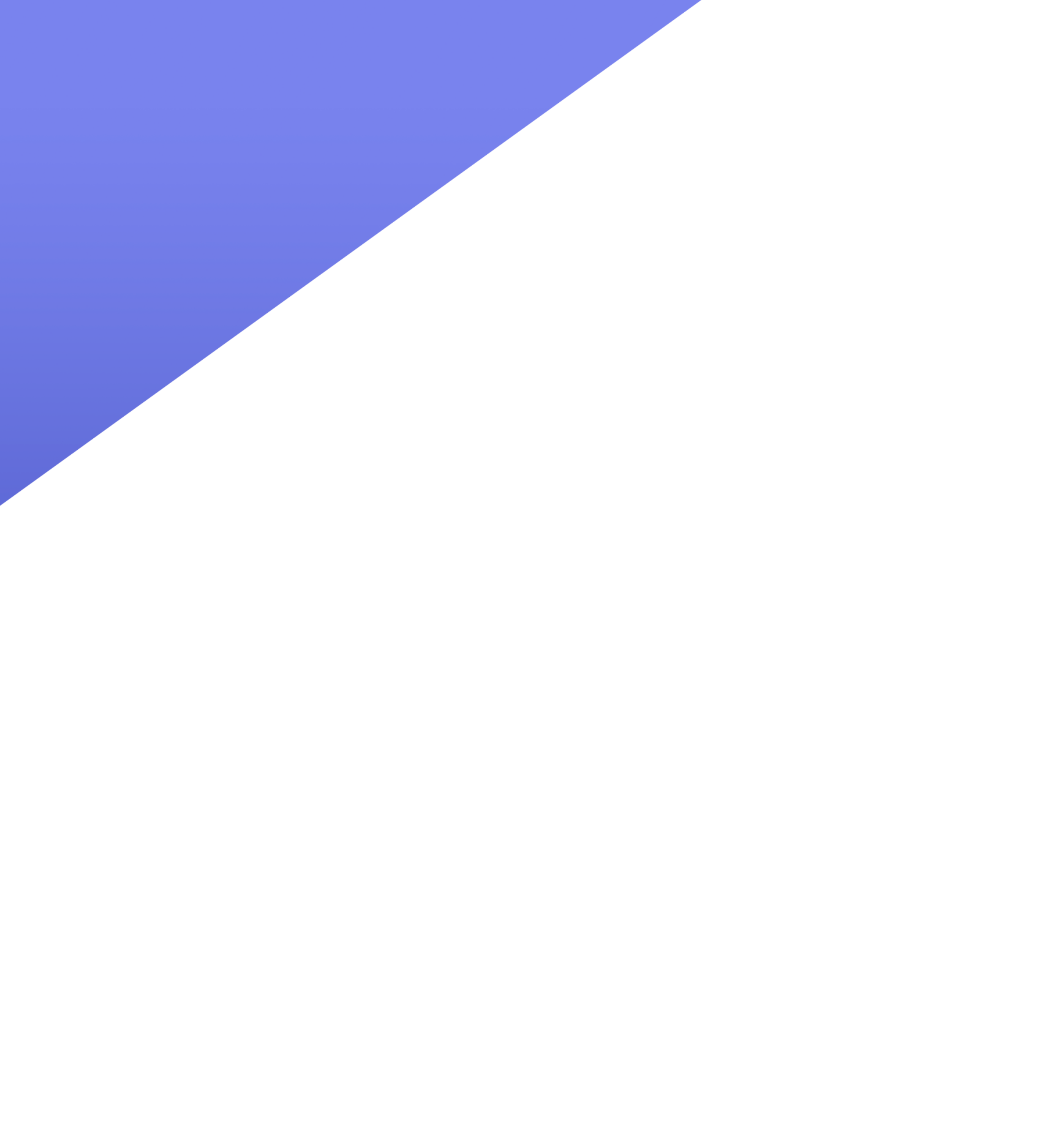

# A ativação do Turnitin em uma "nova tarefa" é simples. Basta que o docente crie sua tarefa e selecione a opção "sim" disponível no final da página de configuração.

|            | Microsoft Teams         | Q. Pesquisar                                                                                                    |                   |  |  |
|------------|-------------------------|----------------------------------------------------------------------------------------------------|-------------------|--|--|
| Atividade  | < Todas as equipes      | 🖹 Tarefas                                                                                                    |                   |  |  |
| Chat       | MI                      | Editar tarefa                                                                                                    | C                 |  |  |
| Equipes    | M MATEMATICA I - PBL-CG | Título (obrigatório)                                                                                                    |                   |  |  |
| <b>e</b>   |                         | Teste Tarefa 1                                                                                                    |                   |  |  |
| Tarefas    | Caderno                 | Adicionar categoria                                                                                                    |                   |  |  |
|            | Tarefas                 | Instruções                                                                                                    |                   |  |  |
| Calendário | Notas                   | Faz aí                                                                                                    |                   |  |  |
| Chamadas   | Insights                | v_online_10_dicas.pdf                                                                                                    |                   |  |  |
| Ľ          | Canais                  | ⊘ Anexo + Novo                                                                                                    |                   |  |  |
| Arquivos   | Geral                   | Pontos                                                                                                    |                   |  |  |
|            |                         | 10                                                                                                    |                   |  |  |
|            |                         | Adicionar lista de critérios de avaliação                                                                                                    |                   |  |  |
|            |                         | Atribuir a                                                                                                    |                   |  |  |
|            |                         | Não atribua aos alunos adicionados a essa classe no futuro. Editar                                                                                                    |                   |  |  |
|            |                         | Data de conclusão                                                                                                    | Hora de conclusão |  |  |
|            |                         | Ter. 1 de jun de 2021                                                                                                    | 23:59             |  |  |
|            |                         | A tarefa permite entregas atrasadas. Editar                                                                                                    |                   |  |  |
|            |                         |                                                                                                    |                   |  |  |
|            |                         | Configurações                                                                                                    |                   |  |  |
|            |                         | A tarefa não foi adicionada aos calendários.                                                                                                    |                   |  |  |
|            |                         | Destar notificações de tarefas nesse canal: Geral                                                                                                    |                   |  |  |
| ß          |                         | Image: Second state state         Second state         Second state | Não               |  |  |
|            |                         | D Turniti<br>Os docu                                                                                                    | n<br>mentos (     |  |  |

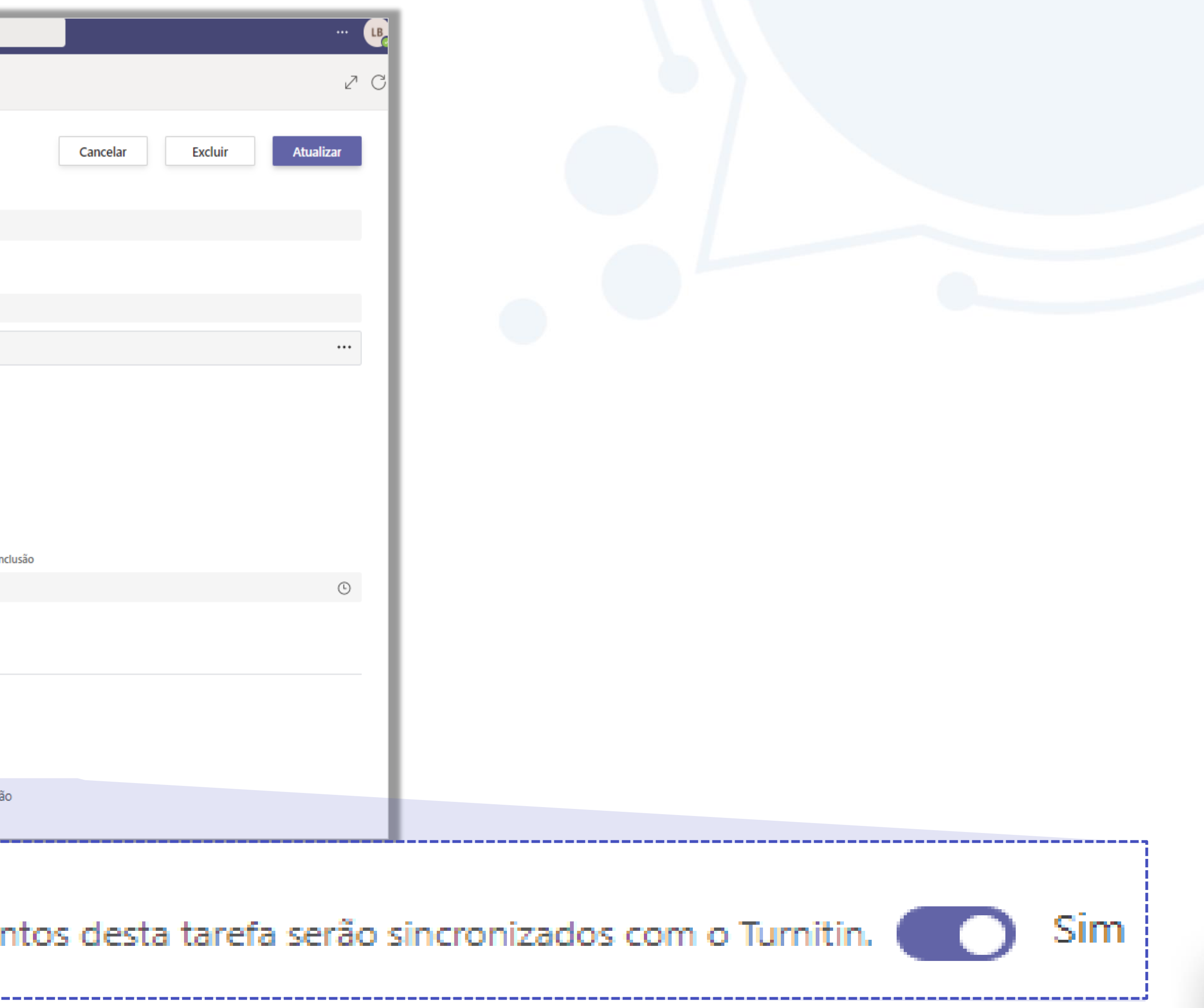

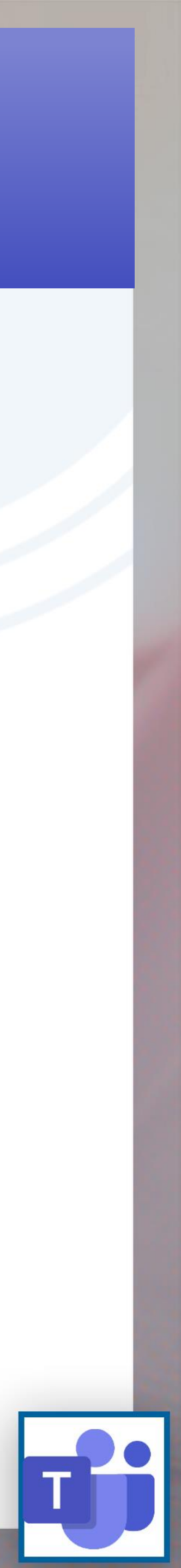

Após a entrega do aluno, o docente seleciona a tarefa entregue e visualiza o resumo da análise com o "% de similaridade". Ao clicar em "Exibir relatório do Turnitin", o docente tem acesso ao documento detalhado:

| < FF FERNANDO BOBR >                                            |      |
|-----------------------------------------------------------------|------|
| Trabalho de Aluno<br>Entregue em 3 de setembro de 2021 às 15:31 |      |
| Exibir Histórico                                                |      |
| 😰 modelo_turnitin_Fernando 😶                                    |      |
| Similaridade de 52%                                             |      |
| Comentários                                                     |      |
| Inserir comentários                                             |      |
|                                                                 | Exil |
| Pontos<br>/ 10                                                  |      |
| Devolver 🗸                                                      |      |

## imilaridade de 52%

## pir relatório do Turnitin

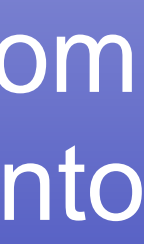

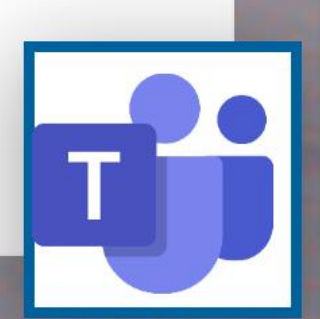

# Ativar Turnitin em tarefas existentes

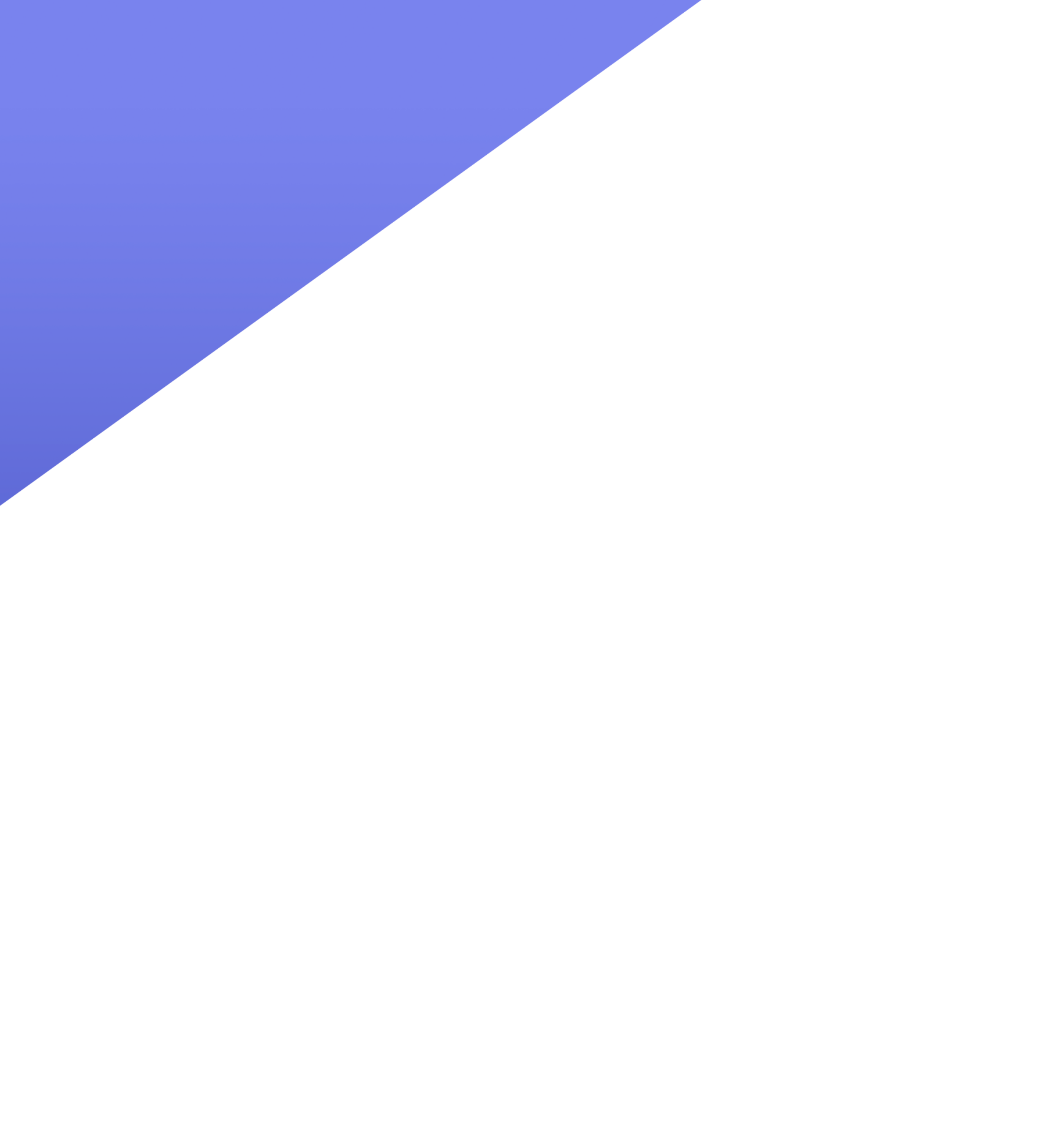

## A ativação do Turnitin em uma "tarefa existente" segue o mesmo processo aplicado à "criação de tarefa", selecionando a opção "sim" disponível no final da página de configuração da tarefa:

| Image: Conception   Image: Conception   Image: Conception <th></th> <th>Microsoft Teams</th> <th>Q Pesquisar</th> <th></th> <th></th> <th> ЦВ</th>                                                                                                    |                 | Microsoft Teams              | Q Pesquisar                                          |                   |                  | ЦВ        |
|----------------------------------------------------------------------------------------------------|-----------------|------------------------------|------------------------------------------------------|-------------------|------------------|-----------|
| Image: Construction of the construction of the construc            | Atividade       | < Todas as equipes           | 🔒 Tarefas                                            |                   |                  | ZC        |
| M_MATEMATICA I - PBL-CG Taloi obligationio   Cademo <ul> <li>Addionar categoria</li> <li>Instruções</li> </ul> Notas Faz al   Carals Ceral    Or al <ul> <li>Ancoa + Novo</li> <li>Ceral</li> <li>O antois</li> <li>O antois antois antois an</li></ul>                                                                                                    | Chat            | MI                           | Editar tarefa                                        |                   | Cancelar Excluir | Atualizar |
| Cademo Addionar categoria   Instruccies Instruccies   Notas Faz aí   Insights <ul> <li>Vonline_10_dicas.pdf</li> <li>Vonline_10_dicas.pdf</li> </ul> Pontos Ceral 10 Idade conclusão Hora de conclusão Ter, 1 de jun de 2021 A tarefa permite entregas atrasadas. Editar Configurações Que tarefa não foi adicionada aos calendários. Igo patar notificações de tarefas nesse canat: Geral Terta formationada aos calendários. Instruccios Terta farefa 1 Terta farefa 1 Instruccios Terta farefa 1 Instruccios Instruccios Instru                                                                                                    | Equipes         | M_MATEMATICA I - PBL-CG ···· | Título (obrigatório)                                 |                   |                  |           |
| Cademo <ul> <li>Addicerar categoria</li> <li>Instrucções</li> <li>Insights</li> <li>Canais</li> <li>Canai</li></ul>            | •               | -                            | Teste Tarefa 1                                       |                   |                  |           |
| Tarefa's       Instruction         Notas       Fast af         Insights       Image of the second of the second of                                                                                                    | Taretas         | Caderno                      | Adicionar categoria                                  |                   |                  |           |
| Indida FaZ al     Insights <ul> <li>Volline_10_dicas.pdf</li> <li>Volline_10_dicas.pdf</li> </ul> Canais <ul> <li>News</li> <li>Fortos</li> </ul> Geral 10      III dictorar lista de critérios de availação   Atribuir a   Não atribua aos alunos adicionados a essa classe no futuro. Editar   Data de conclusão   Ter, 1 de jun de 2021   A tarefa permite entregas atrasadas. Editar   Configurações   III   Postar notificações de tarefas nesse canal: Geral                                                                                                    | 📰<br>Calendário | Tarefas                      | Instruções                                           |                   |                  |           |
| Canais   Geral     Image: Image: Imag                                                         | ٤               | Insights                     | Faz ai                                               |                   |                  |           |
| Canais Image: Image: Ima                     | hamadas         |                              | v_online_10_dicas.pdf                                |                   |                  |           |
| Geral Pontos   10 If Adicionar lista de critérios de availação   Atribuir a Não atribua aos alunos adicionados a essa dasse no futuro. Editar   Data de conclusão Hora de conclusão   Ter, 1 de jun de 2021 Image: Configurações   A tarefa permite entregas atrasadas. Editar     Image: Configurações     Image: Configurações     Image: Destar notificações de tarefas nesse canal: Geral                                                                                                    |                 | Canais                       | ⊘ Anexo + Novo                                       |                   |                  |           |
| Ter, 1 de jun de 2021   A tarefa permite entregas atrasadas. Editar  Configurações  A tarefa não foi adicionada aos calendários.  Postar notificações de tarefas nesse canal: Geral  Turnitin  Data de conclusão  Turnitin  Data de conclusão  Hora de conclusão  Hora de conclusão  Securitar  Configurações  Turnitin  Contigurações  Turnitin  Contigurações  Turnitin  Contigurações  Contigurações Contigurações Contigurações Contigurações Contigurações Contigurações Contigurações Contigurações Contiguraçõ | Arquivos        | Geral                        | Pontos                                               |                   |                  |           |
| Atribuir a<br>Não atribua aos alunos adicionados a essa classe no futuro. Editar<br>Data de conclusão<br>Ter, 1 de jun de 2021<br>A tarefa permite entregas atrasadas. Editar<br>Configurações<br>A tarefa não foi adicionada aos calendários.<br>Postar notificações de tarefas nesse canal: Geral                                                                                                    | •••             |                              |                                                      |                   |                  |           |
| Não atribua aos alunos adicionados a essa classe no futuro. Editar   Data de conclusão Hora de conclusão   Ter, 1 de jun de 2021 Image: Configurações   A tarefa permite entregas atrasadas. Editar     Image: Configurações   Image: Image: Configurações de tarefas nesse canal: Geral     Image: Image: Im                                                                                                    |                 |                              | Adicionar lista de criterios de avaliação            |                   |                  |           |
| Data de conclusão Ter, 1 de jun de 2021 Ter, 1 de jun de 2021 Ter a permite entregas atrasadas. Editar Configurações A tarefa paño foi adicionada aos calendários. Ter a tarefa não foi adicionada aos calendários. Ter a tarefa notificações de tarefas nesse canal: Geral Ter a tarefa notificações de tarefas nesse canal: Geral                                                                                                    |                 |                              | Não atribua aos alunos adicionados a essa classe no  | futuro. Editar    |                  |           |
| Data de conclusão Hora de conclusão   Ter, 1 de jun de 2021 Image: 23:59   A tarefa permite entregas atrasadas. Editar   Configurações   Image: A tarefa não foi adicionada aos calendários.   Image: Postar notificações de tarefas nesse canal: Geral                                                                                                    |                 |                              |                                                      |                   |                  |           |
| Itel, i de juit de 2021   A tarefa permite entregas atrasadas. Editar   Configurações     Image: A tarefa não foi adicionada aos calendários.     Image: Postar notificações de tarefas nesse canal: Geral                                                                                                    |                 |                              | Data de conclusão                                    | Hora de conclusão |                  | 0         |
| Configurações          Image: A tarefa não foi adicionada aos calendários.         Image: Postar notificações de tarefas nesse canal: Geral         Image: Turniting                                                                                                    |                 |                              | A tarefa permite entregas atrasadas. Editar          | III 23:59         |                  | U         |
| Configurações          Image: Configurações         Image: A tarefa não foi adicionada aos calendários.         Image: Postar notificações de tarefas nesse canal: Geral         Image: Turniting services                                                                                                    |                 |                              |                                                      |                   |                  |           |
| <ul> <li>A tarefa não foi adicionada aos calendários.</li> <li>Postar notificações de tarefas nesse canal: Geral</li> </ul>                                                                                                    |                 |                              | Configurações                                        |                   |                  |           |
| <ul> <li>Postar notificações de tarefas nesse canal: Geral</li> <li>Turnitin</li> </ul>                                                                                                    |                 |                              | A tarefa não foi adicionada aos calendários          |                   |                  |           |
| Postar notificações de tarefas nesse canal: Geral                                                                                                    |                 |                              |                                                      |                   |                  |           |
|                                                                                                    |                 |                              | Postar notificações de tarefas nesse canal: Ger      | ral               |                  |           |
|                                                                                                    |                 |                              | (I) Turnitin                                         | Não               |                  | _         |
| Cos documentos desta tarefa não serão sincronizados com o Turnitin.                                                                                                    | B               |                              | ♥ Os documentos desta tarefa não serão sincronizados | com o Turnitin.   |                  |           |

![](_page_7_Picture_2.jpeg)

![](_page_7_Picture_3.jpeg)

O que muda é o comportamento da verificação de similaridade, que só será aplicada aos arquivos entregues após a ativação do Turnitin. Portanto, os arquivos entregues ANTES da ativação do Turnitin não serão analisados.

## Arquivo entregue APÓS a ativação do Turnitin

| < FF FERNANDO BOBR                                                     |                              |
|------------------------------------------------------------------------|------------------------------|
| <b>Trabalho de Aluno</b><br>Entregue em 3 de setembro de 2021 às 15:31 |                              |
| Exibir Histórico                                                       |                              |
| \min modelo_turnitin_Fernando 😶                                        |                              |
| Similaridade de 52%                                                    |                              |
| Exibir relatório do Turnitin                                           | Similaridade de 52%          |
| Comentários                                                            |                              |
| Inserir comentários                                                    | Exibir relatório do Turnitin |
|                                                                        |                              |
| Pontos                                                                 |                              |
| / 10                                                                   |                              |
| Devolver 🗸                                                             |                              |

| Arquivo entreg                                                                                    | ue ANTES da ativação do Turnit  |
|---------------------------------------------------------------------------------------------------|---------------------------------|
| < VS VERLANGIERI, S_S.↓                                                                           |                                 |
| <b>Trabalho de Aluno</b><br>Entregue em 1 de setembro de 2021 às 13:42<br><b>Exibir Histórico</b> |                                 |
| interacao_aluno_V2.pptx ···                                                                       |                                 |
| Relatório pendente do Turnitin<br>Comentários<br>Inserir comentários                              | Relatório pendente do Turnitin  |
|                                                                                                   |                                 |
| Pontos<br>/ 10                                                                                    |                                 |
| Devolver $\vee$ Vej                                                                               | a a solução para contornar essa |
|                                                                                                   | situação no próximo slide:      |
|                                                                                                   |                                 |

![](_page_8_Picture_4.jpeg)

Quando o status de verificação de similaridade apresenta a mensagem de "relatório pendente do Turnitin" por muito tempo, pode ser necessário solicitar um reenvio do arquivo para gerar o relatório. Existem duas formas de realizar esse processo:

| < VS VERLANGIERI, S_S. →                                                                          |                                |
|---------------------------------------------------------------------------------------------------|--------------------------------|
| <b>Trabalho de Aluno</b><br>Entregue em 1 de setembro de 2021 às 13:42<br><b>Exibir Histórico</b> |                                |
| 🔹 interacao_aluno_V2.pptx 🛛 …                                                                     |                                |
| Relatório pendente do Turnitin                                                                    |                                |
| Comentários                                                                                       |                                |
| Inserir comentários                                                                               | Relatório pendente do Turnitin |
|                                                                                                   |                                |
|                                                                                                   | jj                             |
|                                                                                                   |                                |
|                                                                                                   |                                |
| Pontos / 10                                                                                       |                                |
|                                                                                                   |                                |
| Devolver 🗸                                                                                        |                                |

Solução para aplicar verificação de similaridade aos arquivos entregues ANTES da ativação do Turnitin e que permanecem sem o relatório:

> 1. Se o arquivo ainda não foi corrigido e está sem nota: Orientar o aluno a "desfazer" a entrega e reenviar o arquivo;

### 2. Se o arquivo já foi corrigido e possui nota:

O docente pode "retornar arquivo para revisão". Desse modo o aluno recebe seu arquivo e tem a opção de reenvia-lo.

![](_page_9_Picture_7.jpeg)

# Importante

![](_page_10_Picture_1.jpeg)

| Q Pesquisar                          |                                                         | 🣻                |                                                                  |
|--------------------------------------|---------------------------------------------------------|------------------|------------------------------------------------------------------|
| 🔒 Tarefas                            |                                                         | ZC               |                                                                  |
| < Voltar                             | Enviada com atraso em sex. 3 de set. de 2021 às 15:31 🗸 | Desfazer entrega | <ul> <li>No TEAMS, diferente do ECLASS, os alunos vee</li> </ul> |
| Tarefa Tema 1                        | Pontos<br>10 pontos possíveis                           |                  | relatório de similaridade. Na visão da Direção da                |
| Vence 10 de junho de 2021 23         | Visão Aluno                                             |                  | EESP, isso não é um problema.                                    |
| Nenhum(a)                            | tela de entrega de tarefa                               |                  |                                                                  |
| Meu trabalho                         |                                                         |                  | <ul> <li>Os alunos podem enviar mais de um arquivo de</li> </ul> |
| modelo_turnitin_Fernando             | Bobrow.pptx ···                                         |                  | de verem o relatório, mas isso pode servir de                    |
| Similaridade de 52% Exibir relatório | o do Turnitin                                           |                  | incentivo para evitar plágio.                                    |
|                                      |                                                         |                  |                                                                  |
|                                      |                                                         |                  |                                                                  |
|                                      |                                                         |                  |                                                                  |
| <ul> <li>Simila</li> </ul>           | aridade de 52% Exibir relatório do Tur                  | nitin            |                                                                  |

**IMPORTANTE!** Na Integração do TEAMS com TURNITIN, uma vez que a ferramenta de verificação de similaridade é ativada na tarefa, tanto o docente quanto o aluno terão acesso ao relatório de similaridade simultaneamente:

![](_page_11_Picture_4.jpeg)

### modelo\_turnitin.pptx

As alterações de configuração não serão salvas.

Visão Docente:

Tela de Relatório de similaridade detalhado

**IMPORTANTE!** No relatório de similaridade detalhado, o docente consegue excluir as fontes de similaridade, porém não consegue salvar estas configurações:

## X 1 Exclusão de Similaridade Nenhuma equivalência encontrada Este envio não corresponde a nenhum dos conteúdos de nossos bancos de dados.

## 1 Exclusão de Similaridade

![](_page_12_Picture_8.jpeg)

![](_page_13_Picture_0.jpeg)

V DO CTE CENTRO DE TECNOLOGIAS EDUCACIONAIS